H E L M ⊨ N <del>∦</del> N E

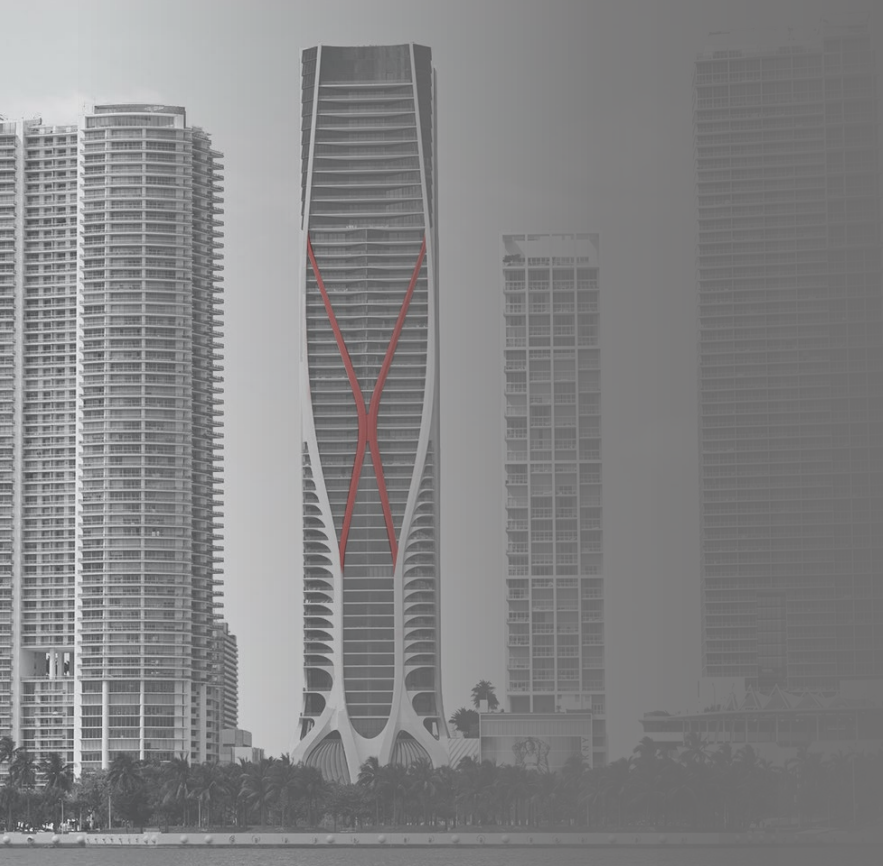

# Descubra las posibilidades de

# HELM IN #NE Banca **Comercial** en Línea

Para registrarse, siga estos pasos:

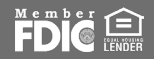

## PAS0 01

Visite **spanish.helmbankusa.com** y seleccione **Ingresar** en la esquina superior derecha de la página.

Seleccione Banca Comercial.

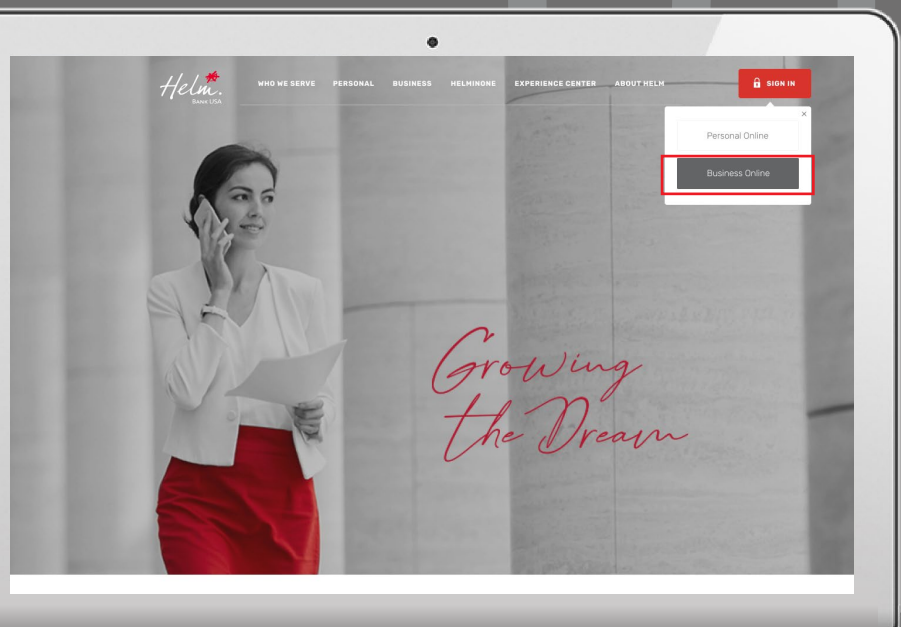

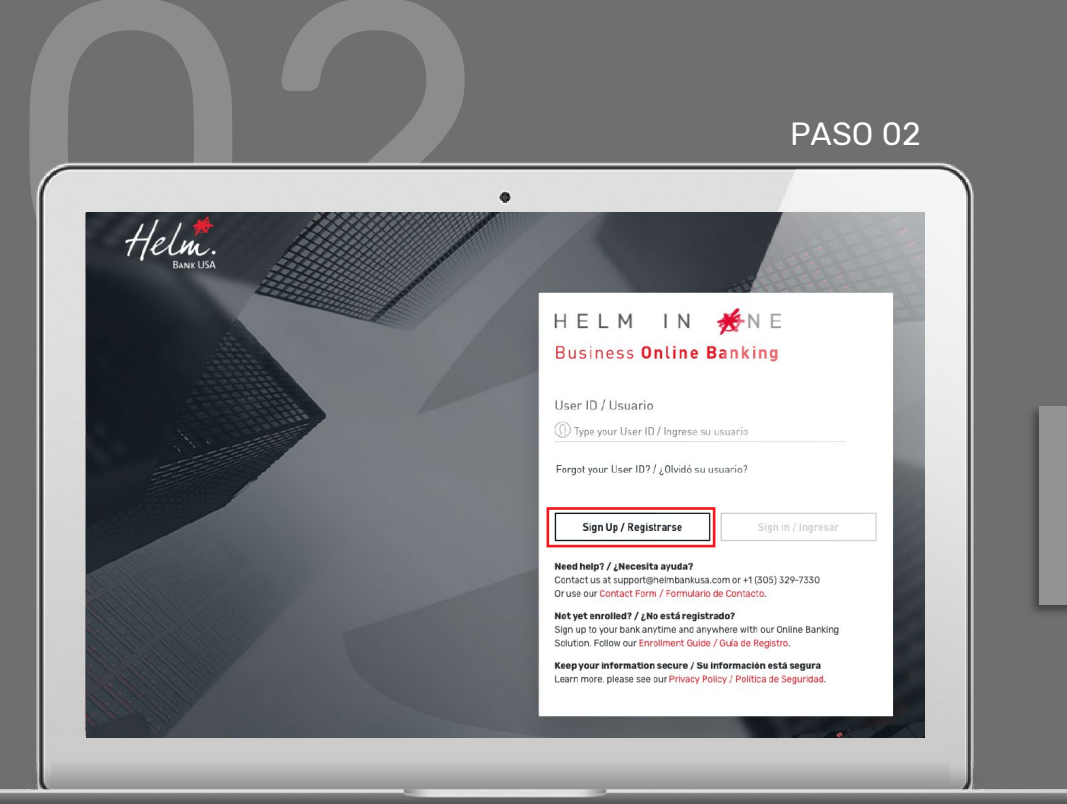

# Seleccione **Registrarse** para iniciar su registro.

# Tiene **3 minutos** para completar cada paso.

#### Para clients existentes:

• Si tiene un *Helm Transfer ID*, seleccione **Yes**. Si no, seleccione **No**.

## Para clients nuevos:

• Seleccione **No** en Helm Transfer ID.

|                                                                  | $\square \overline{7}$                                      |
|------------------------------------------------------------------|-------------------------------------------------------------|
| PASO 03                                                          |                                                             |
|                                                                  |                                                             |
| <pre>&lt; ENROLLMENT   REGISTRO</pre>                            |                                                             |
| 1 - 2 - 3                                                        |                                                             |
| Do you have a Helm Transfer ID? / ¿Tiene un<br>Helm Transfer ID? | ID Number / Número de Identificación<br>Enter the ID number |
| Yes No                                                           |                                                             |
| Economic Group Code / Código de Grupo<br>Económico               |                                                             |
| Enter the economic group code                                    |                                                             |
| Cancel / Cancelar                                                | Continue / Continuar                                        |
|                                                                  |                                                             |
|                                                                  |                                                             |

## Si seleccionó **Yes**, por favor indique:

- 1. Helm Transfer User ID en el campo "Número de identificación".
- 2. Código de Grupo Económico.

Si no recuerda su Helm Transfer ID o Código de Grupo Económico, contacte a Helm Support.

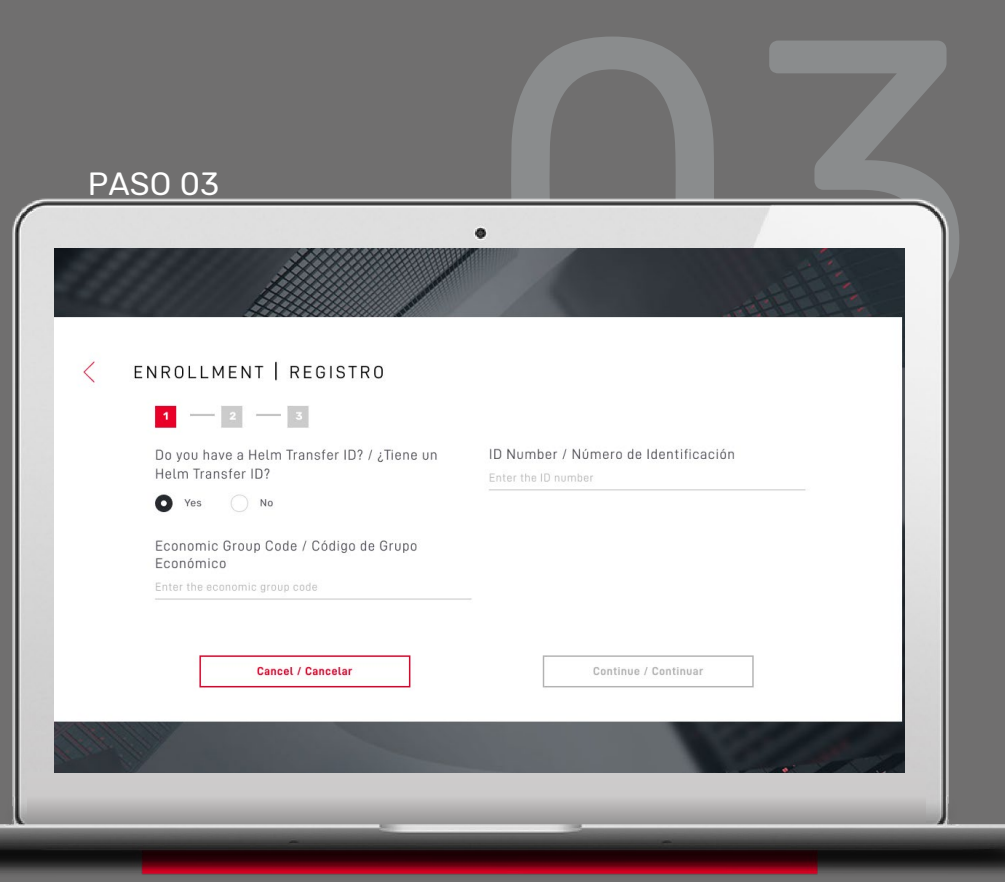

Si seleccionó **No**, por favor indique:

- País emisor de identificación registrada en el banco.
- 2. Tipo de identificación.
- 3. Número de identificación.
- 4. Código de Grupo Económico.

Ingrese el código de 9 dígitos enviado por **notifications@helmbankusa.com** 

| <u>4</u> S | 0 03                                                             |                                                                                             |
|------------|------------------------------------------------------------------|---------------------------------------------------------------------------------------------|
| _          |                                                                  |                                                                                             |
| а,         |                                                                  |                                                                                             |
| ,          |                                                                  |                                                                                             |
|            | ENROLLMENT   REGISTRO                                            |                                                                                             |
|            | 1 2 3                                                            |                                                                                             |
|            | Do you have a Helm Transfer ID? / ¿Tiene un<br>Helm Transfer ID? | ID Issuing Country / País Emisor (Identificación)<br>Select the country where it was issued |
|            | Yes O No                                                         |                                                                                             |
|            | ID Type / Tipo de Identificación                                 | ID Number / Número de Identificación                                                        |
|            | Select the type of identification                                | Enter the ID number                                                                         |
|            | Economic Group Code / Código de Grupo<br>Económico               |                                                                                             |
|            | Enter the economic group code                                    |                                                                                             |
|            |                                                                  |                                                                                             |
|            |                                                                  | Cantinua / Cantinuas                                                                        |
|            | Cancet / Cancetar                                                | Continue / Continuar                                                                        |

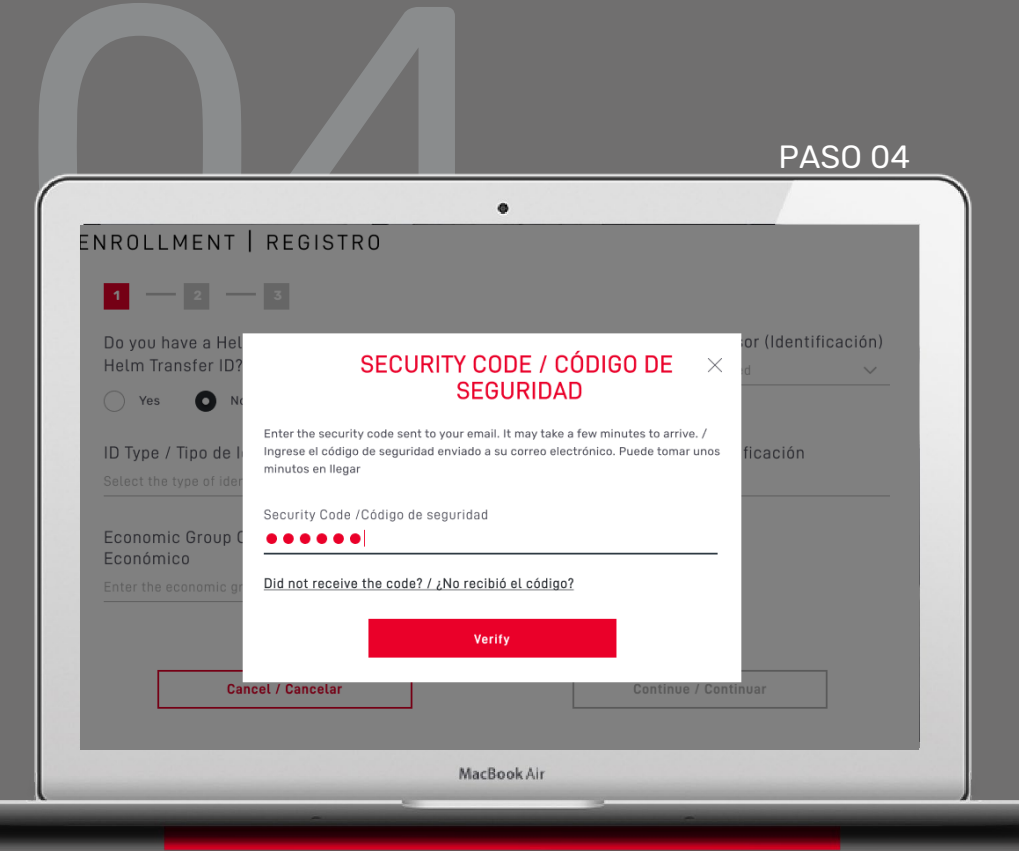

Ingrese el código de seguridad enviado por <u>alerts@helmbankusa.com</u> a su correo registrado.

Escriba el código o cópielo y péguelo.

El código será válido por **3 minutos**.

Seleccione Verify para continuar.

#### ¿No recibió el código?

- 1. Revise su carpeta spam o;
- Seleccione "Did not receive the code?" para la información de contacto de Helm Support.

## Revise nuestro Online Banking Agreement (Acuerdo de banca en línea).

Para continuar, seleccione **Yes, l accept** 

| PASU 05                        |                         |            |
|--------------------------------|-------------------------|------------|
| _                              | •                       |            |
| ENROLLMENT   REGISTRO          |                         |            |
| 1 - 2 - 3                      |                         |            |
| Do you h<br>Helm Tra ONLINE BA | ANKING AGREEMENT        | imes ción) |
| Yes  Download in PDE           |                         |            |
| ID Type / ACCEPT OF            | NLINE BANKING AGREEMENT |            |
| Economi                        |                         | _          |
| Económi I do not accept        | Yes, I accept           |            |
|                                |                         |            |
| Cancel / Cancelar              | Continue / Continu      | ar         |
|                                |                         |            |
|                                |                         |            |

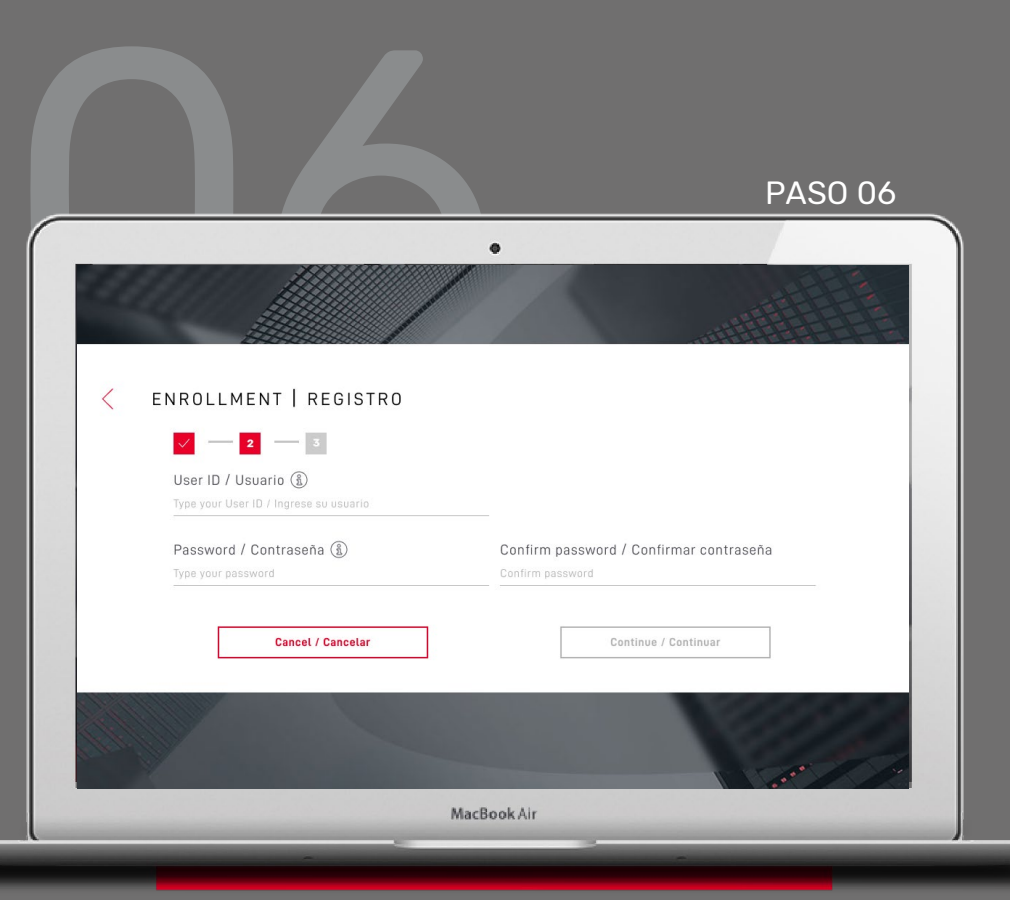

#### Cree su nuevo Usuario y Contraseña.

- Seleccione (1) para ver los requisitos.
  Para cerrar la ventana, seleccione nuevamente el icono.
- Cree y confirme su nueva contraseña.
  Verifique que la está escribiendo correctamente.

Verifique la información y seleccione **Continuar**.

# Complete su registro ingresando su información personal

Luego seleccione **Finalize**.

| PAS | 50.07                      |                        |
|-----|----------------------------|------------------------|
| ΓA  | 30.07                      |                        |
|     |                            | •                      |
|     |                            |                        |
|     |                            |                        |
| <   | ENROLLMENT   REGISTRO      |                        |
|     | V V 3                      |                        |
|     | Issuing Country            | State                  |
|     | Select issuing country 🗸 🗸 | Select state           |
|     | City                       | Home address           |
|     | Select city V              | Type your home address |
|     | Phone                      | Mobile Number          |
|     | +57                        | +57                    |
|     |                            |                        |
|     | Cancel / Cancelar          | Finalize               |
| 11  |                            |                        |
|     |                            |                        |
|     |                            | the second             |
|     |                            | 100 Ar 100             |
|     |                            |                        |
|     |                            |                        |

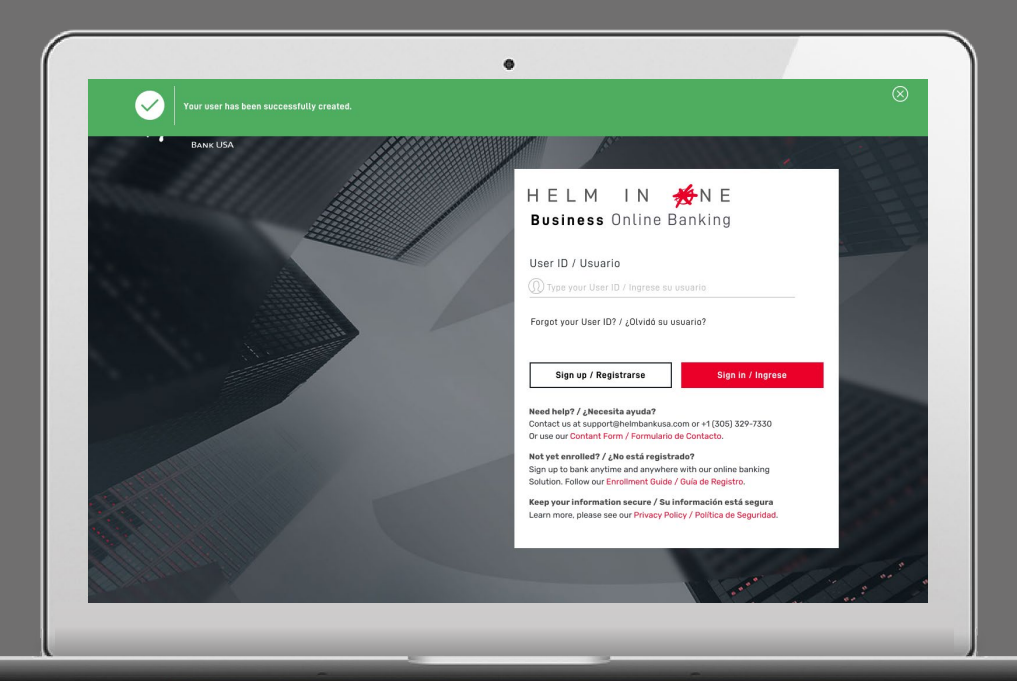

#### Su usuario ha sido creado exitosamente.

El banner verde indica que ya puede iniciar sesión con sus nuevas credenciales de banca en línea.

H E L M ⊨ N ∦ N E

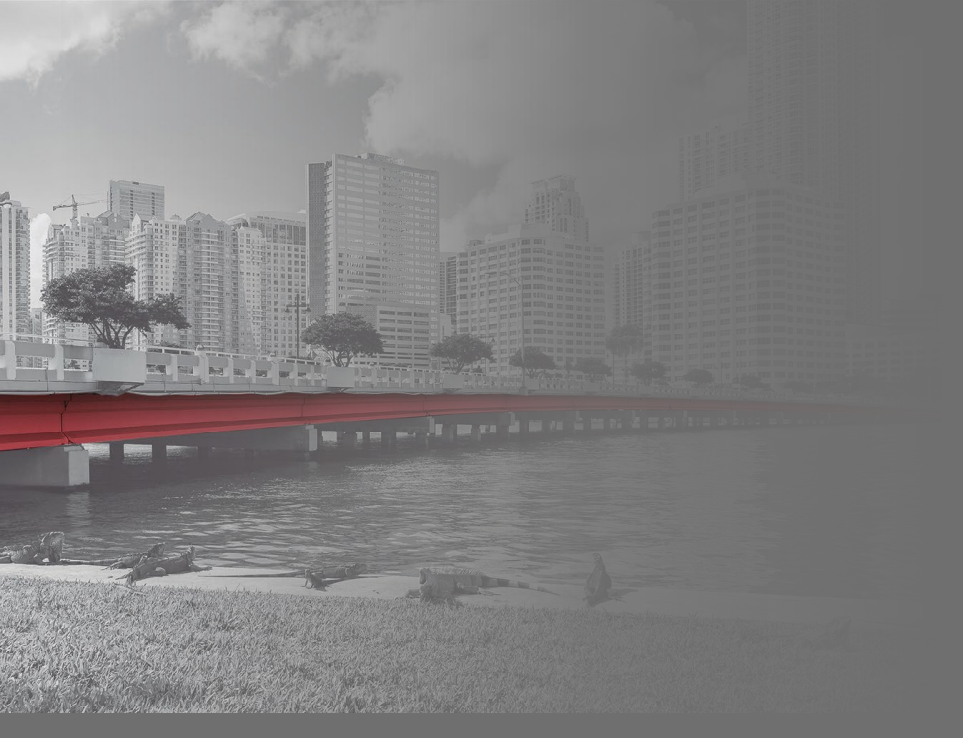

# Descubra todas las **posibilidades de**

# HELM IN 🗩 NE Banca **Comercial** en Línea

Para asistencia

Envíe un correo electrónico a **support@helmbankusa.com** o llame al **+1 (305) 329-7330**. Lunes - Viernes de 8:30 a.m. a 6:00 p.m. (EST).

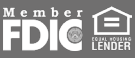